## **Minimum Requirements**

- ٠ A computer running higher than Windows 7 or OS / Linux equivalent
- Broadband Internet Service / Router ٠ with DHCP server
- Internet Browser (Chrome)
- At least 12V / 1.5A DC power supply
- LTE carrier standard-sized SIM card (optional)

## **Package Contents**

- Pico Next Indoor Gateway .
- DC 12V/1.5A Power Adapter
- 1 LoRa Antenna .
- 1 LTE Antenna (optional) .
- 1 Wireless Antenna (optional)
- 1 GPS Antenna (optional)

\*\* Provided accessories depend on purchased SKU

Pico Next User Interface will appear, and users may adjust account information accordingly.

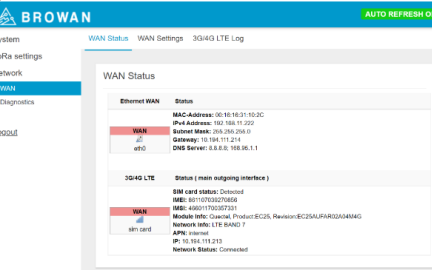

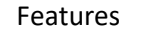

### Front Panel

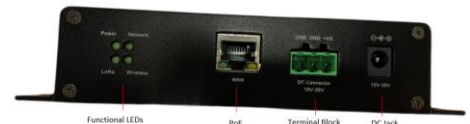

#### Back Panel

•

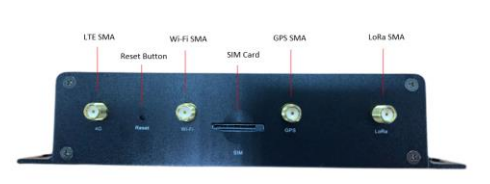

# Power up Gateway

BROWAN

Power up Pico Next via connecting the power adapter provided to the DC jack In. Pico Next will automatically turn on after powering up.

**Pico Next** 

**Quick Installation Guide** 

| LED Functions | Solid              | Blinking       | Off               |
|---------------|--------------------|----------------|-------------------|
| Power         | Power On           | Booting /OTA   | OFF               |
| Internet      | Internet available | Check internet | RFU               |
| Wireless      | Wireless enabled   | RFU            | Wireless disabled |
| LoRa          | LoRa Working       | Initializing   | LoRa not working  |

## **Obtaining IP Address**

Default Pico Next is in DHCP mode. 1) turn on Pico Next and it will automatically connect an available DHCP server 2) Obtain DHCP IP address from server

## Gateway Setup

Open a web browser in on the computer, type in the address bar Pico Next's DHCP IP address and press enter.

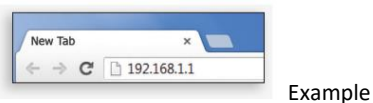

A login screen will appear. Username is "admin" while GUI password can be found on the back label.

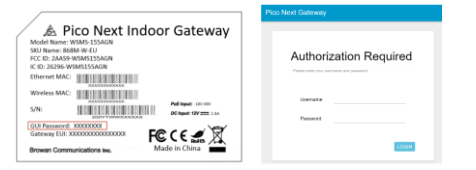

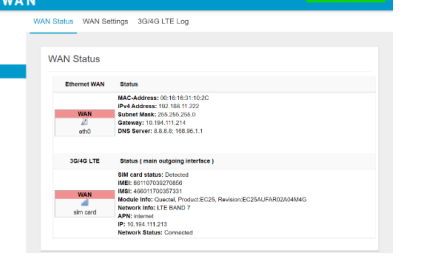

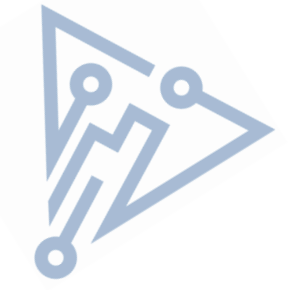

Disclaimer - Information may be subject to changes without prior notification

**Browan Communications, Inc.**